## คู่มือการใช้งานระบบจัดการบทความวิจัย สำหรับผู้เขียน (Author) (Microsoft's Academic Conference Management Service)

- 1. ท่านสามารถเข้าสู่ระบบจัดการบทความ ได้ 2 วิธี ดังนี้
- 1.1 https://crci.rmutl.ac.th/เมนู **นำเสนอผลงานวิจัย-ระบบจัดการบทความวิจัย** หรือ
- 1.2 https://cmt3.research.microsoft.com/crci2025

|   | Login | Registratior | n Reset Password        |
|---|-------|--------------|-------------------------|
| L | .ogin |              |                         |
|   |       | Email        | Email                   |
|   |       | Password     | Password                |
|   |       |              | Login or Create Account |

ภาพที่ 1 ระบบจัดการบทความ https://cmt3.research.microsoft.com/crci2025

## ให้ทำการลงทะเบียนสร้างบัญชีใหม่ของระบบจัดการบทความวิจัย ที่เมนู Create Account แล้วกรอก ข้อมูลให้ครบถ้วน รายละเอียด ดังภาพที่ 2

้ เงื่อนไขสำคัญ : ระบบต้องการ E-Mail ที่ท่านใช้งานจริงเป็นประจำ เนื่องจากระบบจะขั้นตอนการยืนยันตัวตนผ่าน อีเมล

| Login Regi        | istration  | Reset Password   |         |
|-------------------|------------|------------------|---------|
| Create New        | Acco       | unt              |         |
| Login information | tion       |                  |         |
| * E               | Email E    | mail             | This em |
| * Pass            | word P     | assword          |         |
| * Confirm Pass    | word C     | onfirm Password  |         |
| Personal Infor    | mation     |                  |         |
| * First N         | lame Fi    | irst Name        |         |
| Middle            | Initial In | itial            |         |
| * Last N          | lame La    | ast Name         |         |
| Nickr             | name N     | ickname          |         |
| * Organization N  | lame O     | rganization Name |         |
| * Country/Re      | egion S    | elect V          |         |

ภาพที่ 2 การสร้างบัญชีใหม่สำหรับระบบจัดการบทความ

## Verification

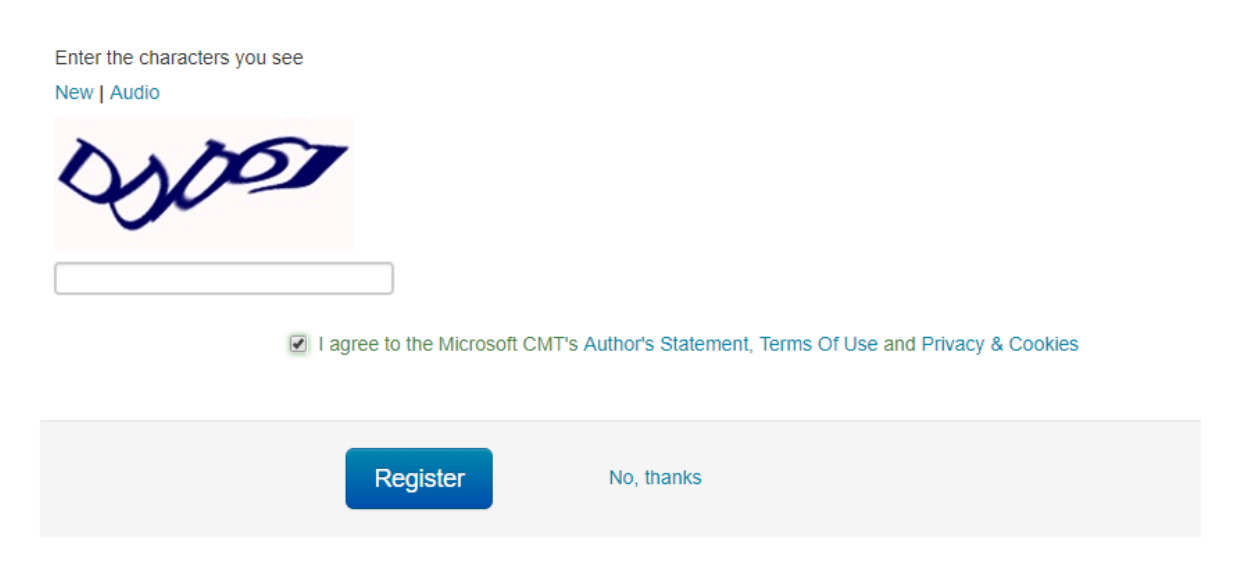

ภาพที่ 3 การยอมรับเงื่อนไขในฐานผู้เขียน (Author) และการสมัคร (Register)

 3. เมื่อสมัครเรียบร้อย ระบบจัดการบทความจะส่งอีเมล์ไปยังอีเมล์ที่ผู้ใช้งานระบุในระบบ เพื่อให้ผู้ใช้งานทำ การยืนยันตัวตน (Account Verification) แล้วให้ผู้ใช้งานทำการยืนยันตัวตนตามลิงค์ที่ระบบส่งให้ตาม ตัวอย่างในภาพที่ 4 และ 5 –เป็นขั้นตอนสำคัญ-

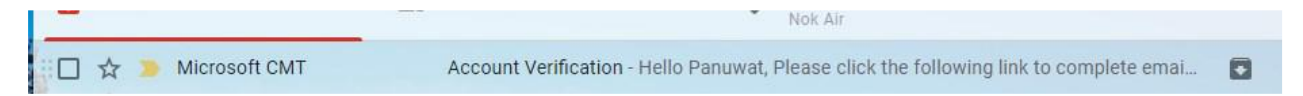

ภาพที่ 4 ตัวอย่างอีเมล์ในการยืนยันตัว (Account Verification) จาก Microsoft CMT

<mark>ข้อสังเกต</mark> : ถ้าผู้ลงทะเบียนไม่พบอีเมลสำหรับการยืนยันตัว (Account Verification) จากระบบ CMT ในกล่องข้อความ (Inbox) ให้ไปค้นหาจดหมายที่ถังยะ (Trash) หรือจดหมายที่ไม่ปลอดภัย

เมื่อพบอีเมลแล้ว จากนั้นให้ผู้ให้งานคลิกลิงก์เพื่อยืนยันตัวตน ตามตัวอย่างนี้

| Please click the following link to complete email verification:                                                                                             |
|----------------------------------------------------------------------------------------------------|
| https://cmt3.research.microsoft.com/User/VerifySignup/?email=panuwatlive%40gmail.com&hash=0607<br>0485209a373d3efcb89fc26d4acl&returnUrl=/Conference/Recent |
| Thanks,                                                                                                    |
| CMT Support                                                                                                    |
|                                                                                                    |

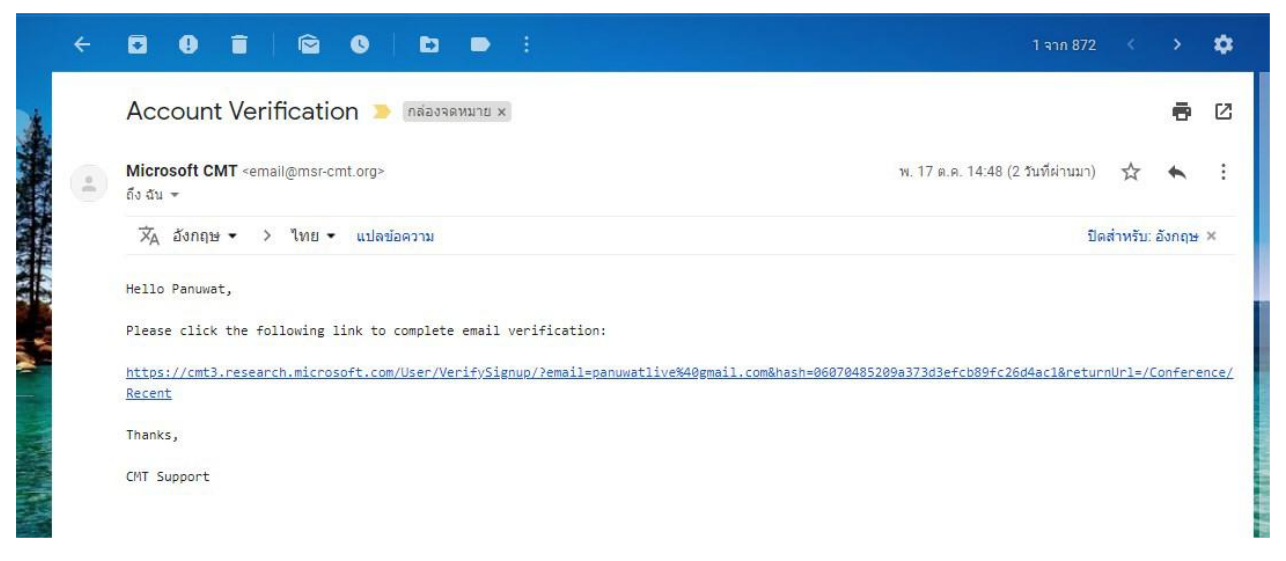

ภาพที่ 5 การคลิกลิงก์เพื่อยืนยันตัวตนจากระบบ CMT

**4. เมื่อคลิกลิงก์จากอีเมลของท่าน** ระบบจะเปลี่ยนจอให้ผู้ใช้งานสามารถ Log-in เข้าสู่ระบบจัดการบทความ (Conference Management System: CMT) แล้วเข้าสู่ระบบ (Log-in) ด้วยอีเมล์และรหัสผ่านของท่านอีกครั้ง ก็ จะสามารถเข้าสู่ระบบการจัดการบทความได้

 เมื่อเข้าสู่ระบบจัดบทความเรียบร้อย ให้คลิกที่แถบ All conference จากนั้นให้ ค้นหาด้วยคำสำคัญ "crci2025" ในช่องค้นหา

6. ให้คลิกเลือกที่งาน Conference on Research and Creative Innovations  $11^{ ext{th}}$ 

| Conferences                                                               |                |               | Pa              | anuwat Butriang 👻    |
|---------------------------------------------------------------------------|----------------|---------------|-----------------|----------------------|
| Conference List                                                           |                |               |                 |                      |
| My Conferences (3) All Conferences                                        |                |               | CUFST           |                      |
| Name                                                                      |                | Start Date Lo | cation          | External URL         |
| 2018 Annual National Conference on The Council of University Faculty Sena | te of Thailand | 11/21/2018 Ba | ngkok, Thailand | http://www.cufst.org |
| Conference List   My Conferences (3) All Conferences                      |                |               | type to filter  |                      |
| Name                                                                      | Start Date     | Location      | External UR     | L Contact            |
|                                                                           |                |               |                 |                      |

|                                                                                         |            |                      |                      | Ghairs            |
|-----------------------------------------------------------------------------------------|------------|----------------------|----------------------|-------------------|
| 2018 Annual National Conference on The Council of University Faculty Senate of Thailand | 11/21/2018 | Bangkok,<br>Thailand | http://www.cufst.org | Email Chairs      |
| Welcome to the CMT Site Request Submission System!                                      | 1/1/2023   |                      |                      | ⊠ Email<br>Chairs |
|                                                                                         |            |                      |                      |                   |

ภาพที่ 4 การค้นหางานประชุมวิชาการ "crci2025"

 7. ให้เลือกมนู Submissions Author Console ให้เลือก +Create new submission แล้วเลือกสาขาให้ตรง กับสาขาที่งานวิจัยของท่าน จานวน 8 สาขา ได้แก่ 1. กลุ่มสาขาวิศวกรรมพลังงานเทคโนโลยี 2. กลุ่มสาขา วิทยาศาสตร์และเทคโนโลยี 3. กลุ่มเทคโนโลยีเกษตรและอาหาร 4. กลุ่มบริหารธุรกิจและศิลปศาสตร์ 5. กลุ่ม ศิลปกรรมและสถาปัตยกรรมศาสตร์ 6. กลุ่มงานวิจัยรับใช้สังคมและวิจัยนวัตกรรมชุมชน 7. กลุ่มงานประจำสู่ งานวิจัย 8. กลุ่มงานวิจัยด้านการศึกษา 9. กลุ่มงานประกวดสิ่งประดิษฐ์ นวัตกรรม ผลงานสร้างสรรค์

| Select Your Role : | Author - UKAT2017 - 1 | Fest User 🝷 |
|--------------------|-----------------------|-------------|
|                    |                       |             |
|                    | type to filter        |             |
| itle Fi            | iles                  | Actions     |
|                    |                       |             |
|                    |                       |             |
| ī                  | tle F                 | tle Files   |

ภาพที่ 5 วิธีการส่งไฟล์บทความฉบับเต็มเข้าสู่ระบบจัดการบทความ

จากนั้น ให้ทำการกรอกข้อมูลให้ครบถ้วน ดังนี้ **1) ชื่อบทความ (title) และ 2) บทคัดย่อ (Abstract) เป็นภาษาไทย เท่านั้น** และให้ Upload บทความวิจัยฉบับเต็ม (Full Paper) ตามรูปแบบที่การประชุมวิชาการ crci2025 โดยสามารถตรวจสอบรูปแบบและ Download Template ที่ https://crci.rmutl.ac.th/page/registration?lang=th

| Create New Su                                 | bmission             |
|-----------------------------------------------|----------------------|
| Track: UKAT2017                               |                      |
| TITLE AND ABSTRACT                            |                      |
| * Title                                       | Title                |
| * Abstract                                    |                      |
|                                               |                      |
|                                               |                      |
|                                               |                      |
|                                               |                      |
|                                               | 3000 characters left |
| AUTHORS<br>You may optionally add your collat | vorators.            |

ภาพที่ 6 การกรอกข้อมูลรายละเอียดของบทความฉบับสมบูรณ์ ด้วยชื่อ (Title) และบทคัดย่อ (Abstract)

| rimary Contact                                                  | Email                                                | First Name              | Last Name               | Organization                | Country  |    |     |
|-----------------------------------------------------------------|------------------------------------------------------|-------------------------|-------------------------|-----------------------------|----------|----|-----|
| ۲                                                               | panuwat@g.swu.ac.th                                  | Panuwat                 | Butriang                | Srinakharinwirot University | Thailand | 30 | + + |
|                                                                 |                                                      |                         |                         |                             |          |    |     |
| _111cm                                                          | TAU                                                  |                         |                         |                             |          |    |     |
| ter email to add new aut                                        | hor.                                                 |                         |                         |                             |          |    |     |
| nter email to add new aut                                       | hor.                                                 |                         |                         |                             |          |    |     |
| iter email to add new aut                                       | hor.                                                 |                         |                         |                             |          |    |     |
| Iter email to add new aut<br>FILES<br>u can upload from 1 to 3  | hor.<br>files. Maximum file size is 10 Mb. We accept | doc. docx. pdf formats. |                         |                             |          |    |     |
| tter email to add new aut<br>FILES<br>uu can upload from 1 to 3 | hor.<br>files. Maximum file size is 10 Mb. We accept | doc, docx, pdf formats. |                         |                             |          |    |     |
| nter email to add new aut<br>FILES<br>au can upload from 1 to 3 | hor.<br>files. Maximum file size is 10 Mb. We accept | doc, docx, pdf formats. | Drop files here         |                             |          |    |     |
| Iter email to add new auf                                       | flies. Maximum file size is 10 Mb. We accept         | doc, docx, pdf formats. | Drop files here<br>-or- | _                           |          |    |     |

ส่วนผู้เขียนร่วม (Primary Contact) ไม่จำเป็นต้องระบุในระบบ CMT จากนั้นให้ทำการ Upload ไฟล์บทความ วิจัยฉบับเต็ม (Full paper) จากเครื่องคอมพิวเตอร์เข้าสู่ระบบให้เรียบร้อย เมื่อเรียบร้อยท่านจะได้หน้าจอแสดง บทความฉบับสมบูรณ์ ตามภาพที่ 8

| Author C         | Console                                                                                                    |                                        |
|------------------|----------------------------------------------------------------------------------------------------|----------------------------------------|
|                  | <b>1 - 1 of 1</b> «« « <b>1</b> » »» <b>Show: 25</b> 50 100 All                                                                           | Clear All Filters                      |
| Paper ID         | Title                                                                                                    | -                                      |
| e.g. <3<br>Clear | (filter                                                                                                    | Files                                  |
| 37               | The Development of an E-Marketing Training Course for the Community Product Entrepreneur in Nakorn-Nayok Province, Thailand Show abstract | Submission files:<br>IJSSH_Panuwat.pdf |

ภาพที่ 8 ตัวอย่างหน้าจอแสดงผลการนำเข้าบทความเข้าสู่ระบบจัดการบทความได้สมบูรณ์ จากนั้น ให้ผู้นำเสนอ ผลงานวิจัย ทำการ Log-out จากระบบ แล้วรอประกาศผลจากการพิจารณาของคณะกรรมการผลงานวิจัย (Peer Review) ที่ https://crci.rmutl.ac.th/